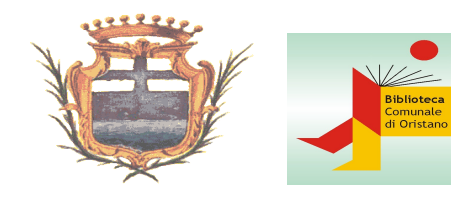

# Biblioteca Comunale di Oristano

# Guida al catalogo BiblioSar

#### Presentazione

#### 1. Ricerca

- 1.1 Ricerca semplice
- 1.2 Ricerca avanzata

#### 2. Analisi dei risultati

- 2.1 Visualizzazione
- 2.2 Filtri

#### 3. Spazio personale

- 3.1 Accesso
- 3.2 Profilo

#### 4. Biblioteca digitale

- 4.1 Rete Indaco
- 4.2 Area Accademica Risorse digitali dell'Università di Cagliari

### Presentazione

BiblioSar è il portale delle biblioteche che aderiscono al Polo regionale CAG, ed è accessibile sia dal browser, all'indirizzo <u>http://opac.regione.sardegna.it</u>, che dall'app.

Tramite Bibliosar è possibile consultare l'OPAC, accedere alle risorse on-line di ReteIndaco e, previa iscrizione alla Biblioteca, gestire in autonomia alcune funzioni.

Nella home page vengono presentati, in forma di vetrina, gli ultimi acquisti effettuate dalle biblioteche aderenti

| BiblioSar        | x (+)                                                                                                    |            | × |
|------------------|----------------------------------------------------------------------------------------------------|------------|---|
| ← → C ▲ Non sicu | ro   opac.regione.sardegna.it/SebinaOpac/.do                                                                                                    | ☆ <b>0</b> | : |
|                  |                                                                                                    |            | - |
|                  | Scarica IAPP BiblioSar                                                                                                    |            | 1 |
|                  | Cerca su tutto li catalogo Seleziona o digita il nome della tua biblioteca 🔹 CERCA Ricerca avanzata                                                                                                    |            |   |
|                  | HOME CHI SIAMO AGENDA 🕶 LINKS SARDEGNA CINQUECENTINE                                                                                                    |            |   |
|                  | La mia lista                                                                                                    |            |   |
|                  | A CAUSA DELLA CHIUSURA DEI DEPOSITI, PARTE DEL PATRIMONIO MONOGRAFICO E PERIODICO DELLA BIBLIOTECA DEL DISTRETTO BIOMEDICO SCIENTIFICO B. ORRÙ DI MONSERRATO NON<br>SARÀ DISPONIBILE.                                                          |            |   |
|                  | NEL CATALOGO ON LINE SARÀ SPECIFICATA LA DISPONIBILITÀ O MENO DEI SINGOLI DOCUMENTI. I TESTI CONSIGLIATI NEI PROGRAMMI DI STUDIO (SEZIONE DI COLLOCAZIONE DID)<br>SARANNO DISPONIBILI AL PRESTITO E ALLA CONSULTAZIONE NELLA SEDE PROVVISORIA. |            |   |
|                  | LE NOVITÀ TUTTE LE NOVITA                                                                                                    |            |   |
|                  | CLARA SARCHIZ<br>Example dell'assession<br>della Ceramica<br>UCCLA SORREMINO                                                                                                    |            |   |

Selezionando **Tutte le novità** è possibile filtrare i risultati per data d'acquisto, anno di pubblicazione, biblioteca, autore...e ordinarli in base al criterio di preferenza

| Torna indietro vai alla pagina principale <u>La mia lista</u><br>Nuovi acquiett<br>Risultari - 10 di 348 ordinati per <u>Anno •</u> in <u>Ultima settimana</u> •                                                                                                    | 🔊 🛋 🖂<br>E f                        |                                                                                                    |
|----------------------------------------------------------------------------------------------------|-------------------------------------|----------------------------------------------------------------------------------------------------|
| Titolo<br>Autore<br>Urologie surgical pat Anno<br>Cheng, Liang<br>2020<br>Lo trovi in *<br>PULA, Biblioteca Sardegna Ricerche                                                                                                    | Aggiungi alla lista<br>Google Books | Risultati: 0 ALTRE RISORSE DIGITALI FILTRA I RISULTATI                                                                                                    |
| 2019<br>Lo trovi in A<br>CAGLIAR_Biblioteca Scienze giuridiche                                                                                                    | Aggiungi all/ lista<br>Google Books | Biblioteca A<br>SELARGIUS_Biblioteca com (??)<br>CAGLIAR_Biblioteca Città (?7)<br>ORISTANO_Biblioteca com (49)<br>CAGLIAR_Biblioteca Centr (48)<br>altre (100)<br>Autore Principale A     |
| La via del Samurai. Bushida : Museo Naturalistico del territorio "G. Pusceddu", 26<br>gennaio 2019-21 luglio 2019<br>Nuove grafiche Puddu - 2019<br>Lo trovi in A<br>ALGHERO, Biblioteca comunale e centrosistema urbano CAGUARI, Biblioteca Città Metropolitana 'Emilio<br>Lussu' CAGUARI, Biblioteca Regionale CAGUARI, Biblioteca Sopr. BAPPSAE (Beni architettonici e<br>paesaggistici) ORISTANO, Biblioteca comunale<br>Altre | Aggiungi alla lista                 | Stiton, Geronimo (%)<br>Rowling, J. K. (%)<br>King, Stephen + 1947 -> (2)<br>Steel, Danielle (2)<br>altre (100)<br>Anno Pubblicazione *<br>2020 (%)<br>2019 (%)<br>2018 (%2)<br>2013 (%2) |
| Studies on late antique and Medieval German.                                                                                                    | Anni unni ella lieta                |                                                                                                    |

## 1. Ricerca

Dalla home page è possibile consultare l'OPAC, effettuando la **Ricerca semplice** o accedendo alla **Ricerca** avanzata

| BiblioSar | × (+)                                               |                                                              |
|-----------|-----------------------------------------------------|--------------------------------------------------------------|
| ← → C ▲ N | on sicuro   opac.regione.sardegna.it/SebinaOpac/.do | × ⊖ :                                                        |
|           |                                                     | Accedi 🚽                                                     |
|           | SARDEGNABiblioSar                                   | RESOURCE AUDITORIA                                           |
|           | Scarica l'APP BiblioSar                             | Catalogo del Polo regionale SBN Sardegna                     |
|           | Cerca su tutto il catalogo Seleziona d              | digita il nome della tua biblioteca 🔹 CERCA Ricerca avanzata |
|           | HOME CHI SIAMO AGENDA * LINKS SARDEGN               | IA CINQUECENTINE                                             |
|           |                                                     |                                                              |

#### 1.1 Ricerca semplice

La ricerca semplice è una ricerca per parole, coordinata, impostata per recuperare i documenti che contengono tutti i termini che vengono inseriti nella stringa - parole del titolo, nome e/o cognome dell'autore, editore, luogo e/o anno di pubblicazione... -, indifferentemente dall'ordine di inserimento o di presentazione nel documento.

Le lettere singole, gli articoli, le preposizioni semplici e articolate, alcune coniugazioni dei verbi più comuni (le cosiddette stop-words), la punteggiatura e i caratteri speciali non sono considerati significativi ai fini della ricerca e vengono quindi ignorati.

I termini di ricerca inseriti devono essere completi e corretti (città - o citta -, non citt) ma è possibile utilizzare caratteri jolly:

\* (asterisco) sostituisce un numero qualsiasi di caratteri (citt\* ricerca città, cittadino, cittadini, cittadinanza; \*ita ricerca vita, dita, cita, preferita, accudita...)

? (punto interrogativo) sostituisce un solo carattere (?oce ricerca voce, noce, foce; te?t ricerca test, text)

Più termini vengono inseriti, più la ricerca è specifica. Allo stesso tempo, troppi termini inseriti limitano la ricerca e potrebbero provocare una perdita di informazioni potenzialmente interessanti.

Il sistema, iniziando la digitazione, offre la funzione di completamento automatico

| BiblioSar         | × (+)                                                             |                                                                                                    |       |
|-------------------|-------------------------------------------------------------------|----------------------------------------------------------------------------------------------------|-------|
| ← → C ▲ Non sicur | o   opac.regione.sardegna.it/SebinaOpac/.do                       |                                                                                                    | ☆ 🛛 : |
|                   | Scarica l'APP BiblioSar                                           | Catalogo del Polo regionale Spin Sardegna                                                                 | *     |
|                   |                                                                   |                                                                                                    |       |
|                   | ie <u>citta</u> ×                                                 | Seleziona o digita il nome della tua biblioteca 🔹 CERCA Ricerca avanzata                                  |       |
|                   |                                                                   |                                                                                                    |       |
|                   |                                                                   |                                                                                                    |       |
|                   | HOME CHI SIAMO AGENDA V LINKS                                     | SAKDEGINA CINQUECEINTINE                                                                                  |       |
|                   |                                                                   |                                                                                                    |       |
|                   | la citta capitali dogli stati pro upitari - 52 congresso di stori | a del ricergionete : cagliari 14.19 ettebre 1096 : pel quadre delle celebrazioni del 40 appinerazio della |       |
|                   | repubblica                                                        | a de risol gimento , cagnan, 14416 ottobre 1960 ; nel quadro dene cerebrazioni dei 40, anniversano dena   |       |
| 1                 | le citta capitali nel 20. secolo                                  |                                                                                                    |       |
| 1                 | le citta che ci aspettano                                         |                                                                                                    |       |
|                   | le citta come risorsa                                             |                                                                                                    |       |

È possibile limitare la ricerca al posseduto di una singola biblioteca, di un sistema bibliotecario o di una provincia. Se non viene selezionata alcuna opzione, la ricerca viene effettuata in tutta la Rete bibliotecaria.

| le citta                   | ×   | oris                                                                                                    |   | CERCA | Ricerca avanzata |
|----------------------------|-----|----------------------------------------------------------------------------------------------------|---|-------|------------------|
| HOME CHI SIAMO AGENDA 🕶 LI | NKS | <ul> <li>Oristano (provincia)</li> <li>ORISTANO_Biblioteca Archivio di Stato</li> <li>ORISTANO_Biblioteca Centro servizi culturali ex<br/>UNIA</li> </ul> | * |       |                  |
| La mia lista               |     | ORISTANO_Biblioteca comunale     ORISTANO_Biblioteca Liceo classico 'De Castro'     ORISTANO_Biblioteca Liceo Scientífico 'Mariano IV                     | Ľ |       |                  |
|                            |     | D'Arborea'                                                                                                    | - |       |                  |

#### 1.2 Ricerca avanzata

Dalla home page è possibile passare alla Ricerca avanzata

| SARDEGNABiblio              | ar                                              |
|-----------------------------|-------------------------------------------------|
| Scarica l'APP BiblioSar 🧉 👘 | Catalogo del Polo regionale SBN Sardegna        |
| Cerca su tutto il catalogo  | Seleziona o digita il nome della tua biblioteca |

che permette una ricerca per singoli campi, coordinati fra loro mediante gli operatori booleani, in tutto il catalogo o in una parte di esso, in tutte le biblioteche afferenti o solo in una (o una provincia o un sistema bibliotecario)

| Da qu <u>esta pagina puoi</u> costruire | una ricerca complessa, utilizzando d | ) diversi campi a tua disposizione. |
|-----------------------------------------|--------------------------------------|-------------------------------------|
| Contesto di ricerca                     | Catalogo                             | •                                   |
|                                         | Catalogo                             |                                     |
| Biblioteca/Sistema                      | Audiovisivi                          |                                     |
| AND 🔻                                   | Musica                               | ×                                   |
| +                                       | Cartografia<br>Libri Antichi         |                                     |
|                                         | Risorse elettroniche                 |                                     |

È possibile compilare uno o più campi di ricerca

| HOME         | Titolo<br>Anno pubblicazione<br>Ricerca libera | LINKS SARDEGNA CINQUECENTINE                           |
|--------------|------------------------------------------------|--------------------------------------------------------|
|              | Abstract                                       |                                                        |
| Torna indiet | Soggetto<br>Classificazione<br>I ISBN/ISSN     | La mia lista                                           |
| Ricerca Av   | Tipologia<br>Genere                            |                                                        |
| Da questa p  | Lingua                                         | mplessa, utilizzando diversi campi a tua disposizione. |
| Contesto     | Possessore<br>Natura<br>Forma letteraria       | •                                                      |
| Biblioteca   | Fascia d'età<br>Collocazione<br>Parola chiave  | O_Biblioteca comunale × •                              |
| AND V        |                                                | ×                                                      |
| •            |                                                |                                                        |

scegliendo di filtrare ulteriormente in base alla posizione del termine ricercato

| Ricerca Avanzata<br>Da questa pagina puoi costruir | e una ricerca complessa, utilizzando diversi campi a tua disposizione. |
|----------------------------------------------------|------------------------------------------------------------------------|
| Contesto di ricerca                                | Catalogo •                                                             |
| Biblioteca/Sistema                                 | ORISTANO_Biblioteca comunale × •                                       |
| AND Soggetto                                       | Contiene                                                               |
|                                                    | Inizia con<br>Esatta CERCA PULISCI                                     |

Particolare attenzione meritano la ricerca per soggetto (l'argomento di cui tratta il documento) e per classificazione (l'ambito della disciplina entro la quale è possibile ricondurre l'argomento di cui tratta il documento), sia per la specificità del linguaggio di indicizzazione, sia perché non sono attribuiti a tutti i documenti presenti in catalogo.

Selezionando la freccia posta a destra del riquadro è possibile scorrere le voci di ciascun campo ricercabile, in ordine alfabetico.

| Ricerca Avanzata<br>Da questa pagina puoi costrui | e una ricerca complessa, utilizzando diversi campi a tua disposizione. |  |
|---------------------------------------------------|------------------------------------------------------------------------|--|
| Contesto di ricerca                               | Catalogo                                                               |  |
| Biblioteca/Sistema                                | ORISTANO_Biblioteca comunale × v                                       |  |
| AND V Soggetto                                    | Contiene     Irb     X                                                 |  |
| +                                                 | Scorri la lista dei termini                                            |  |
|                                                   | CERCA PULISCI                                                          |  |

È possibile selezionare tutti i soggetti e/o le classificazioni desiderate, con il rischio, però, di rendere nulla la ricerca perché troppo specifica

| BiblioSar   Ricerca Avanzata × +                    |                                                    |                   |                                                   |   |   | x |
|-----------------------------------------------------|----------------------------------------------------|-------------------|---------------------------------------------------|---|---|---|
| ← → C ▲ Non sicuro   opac.regione.sardegna.it/Sebin | aOpac/page/advanced                                |                   |                                                   | ☆ | Θ | : |
| SARD                                                | <b>EGNA</b> BiblioSar                              |                   | DE SARDIGNA<br>REGIONE AUTONOMA<br>DELLA SARDEGNA |   |   | * |
| Scarica l'AP                                        | Soggetto                                           | Soggettario       | onale SBN Sardegna                                |   |   | l |
| Cerca su tutto il catalogo                          | urb CERCA                                          | Σ                 | Ricerca avanzata                                  |   |   |   |
|                                                     | URBANESIMO [ 27 documenti ]                        |                   |                                                   |   |   |   |
|                                                     | URBANESIMO - 1970-1990 - Congressi - 1991 [1 docum | ento]             |                                                   |   |   |   |
| HOME CHI SIAMO                                      | URBANESIMO - America Latina [2 documenti]          |                   |                                                   |   |   |   |
|                                                     | URBANESIMO - America settentrionale [1 documento]  |                   |                                                   |   |   |   |
|                                                     | URBANESIMO - Cagliari [1 documento]                |                   |                                                   |   |   |   |
| Torna indietro 👘 vai alla pag                       | URBANESIMO - Cile [1 documento]                    |                   |                                                   |   |   |   |
| Ricerca Avanzata                                    | URBANESIMO - Concezione marxista [ 1 documento ]   |                   |                                                   |   |   |   |
| Da questa pagina puoi costru                        | URBANESIMO - Europa [ 1 documento ]                |                   |                                                   |   |   |   |
| Contesto di ricerca                                 | URBANESIMO - Europa - Sec. 1120. [1 documento]     |                   |                                                   |   |   |   |
|                                                     | URBANESIMO - Europa - Sec. 1820. [1 documento]     |                   |                                                   |   |   |   |
| Biblioteca/Sistema                                  | URBANESIMO - Ghana [1 documento]                   |                   |                                                   |   |   |   |
|                                                     | URBANESIMO - Gran Bretagna - Sec. 1819. [1 documer | 10]               |                                                   |   |   |   |
| AND 🔻 Soggetto                                      | URBANESIMO - Italia [3 documenti]                  |                   |                                                   |   |   |   |
| +                                                   | URBANESIMO - Italia - 1945-1975 [1 documento]      |                   |                                                   |   |   |   |
|                                                     | URBANESIMO - Italia - 1949-1969 [1 documento]      |                   |                                                   |   |   |   |
|                                                     |                                                    | SELEZIONA ANNULLA |                                                   |   |   |   |

Per evitare perdite di informazioni, è preferibile ricercare i termini individuati nelle liste soggetto e classificazione selezionando il campo **Ricerca libera** dal menu a tendina

| forma indicato - variano pogn  |                                                                        |
|--------------------------------|------------------------------------------------------------------------|
| Ricerca Avanzata               |                                                                        |
| Da questa pagina puoi costruir | e una ricerca complessa, utilizzando diversi campi a tua disposizione. |
| Contesto di ricerca            | Catalogo                                                               |
| Biblioteca/Sistema             | tutte le biblioteche 🔹                                                 |
| AND • Autore                   | Contiene     Corbusier     x                                           |
| Ricerca libera                 | Contiene     Iurbanistica     ×                                        |
|                                | • X                                                                    |
|                                | ×                                                                      |
|                                | ×                                                                      |
| +                              |                                                                        |
|                                | CERCA PULISCI                                                          |

# 2. Analisi dei risultati

#### 2.1 Visualizzazione

Il sistema presenta tutti i documenti che corrispondono alla ricerca effettuata, massimo 10 per pagina, in ordine di rilevanza: questo ordine è modificabile ottenendo un elenco per titolo, autore oppure anno

| Catalog     | o 🗲 Autore : corbusier 🗙 AND urbanistica 🗙 AND architettura 🗙                                                                                                    | 🔊 🗖 🖂                | SUGGERISCI UN ACQUISTO         |
|-------------|----------------------------------------------------------------------------------------------------|----------------------|--------------------------------|
| Risultati 1 | - 4 di 4 ordinati per Rilevanza 🔹                                                                                                    | Ef                   | indaco                         |
|             |                                                                                                    |                      | Risultati: 0                   |
| 8           | Precisazioni sullo stato attuale dell'architettura e dell'urbanistica : con un prologo<br>americano, un corollario brasiliano, seguiti da una temperatura parigina e da una<br>atmosfera moscovita | Aggiungi alla lista  | ALTRE RISORSE DIGITALI         |
|             | Le Corbusier                                                                                                    |                      | FILTRA I RISULTATI             |
|             | Laterza - 1979                                                                                                    |                      |                                |
|             | Lo trovi in 🔺                                                                                                    |                      | Biblioteca 🔺                   |
|             | CAGLIARI_Biblioteca Architettura CAGLIARI_Biblioteca Regionale CAGLIARI_Biblioteca Sopr. BAPPSAE                                                                                                   |                      | CAGLIARI_Biblioteca Archit (4) |
|             | (Beni architettonici e paesaggistici) (AGLIAR_Biblioteca universitaria ORIS IAIVO_Biblioteca comunale                                                                                              |                      | CAGLIARI_Biblioteca univer (2) |
|             | Aue                                                                                                    |                      | CAGLIARI_Biblioteca Facolt (2) |
|             |                                                                                                    |                      | SASSARI_Biblioteca Sopr. B (2) |
|             | La carta d'Atene ; L'urbanistica dei tre insediamenti umani                                                                                                    | Aggiungi alla lista  | altre (4)                      |
|             |                                                                                                    | Aggiorigi alla lista |                                |

Il layout della schermata è a due colonne: nella centrale si trova l'elenco dei documenti e l'indicazione delle biblioteche dove è possibile reperirli. Cliccando sulla singola notizia si aprirà nel dettaglio la sezione **Lo trovi in**, relativa alla localizzazione del documento scelto, con indicazione dei dati di collocazione e di informazione sulla possibilità o meno di richiederlo in prestito

| Scegli una biblioteca                                                      |                                   | Service Precisazioni sullo stato                                 |  |
|----------------------------------------------------------------------------|-----------------------------------|------------------------------------------------------------------|--|
| CAGLIARI_Biblioteca Architettura                                           | CAGLIARI_Biblioteca Regionale     | attuale dell'architettura e<br>dell'urbanistica : con un prologo |  |
| CAGLIARI_Biblioteca Sopr. BAPPSAE (Beni architettonici e<br>paesaggistici) | CAGLIARI_Biblioteca universitaria | seguiti da una temperatura<br>parigina e da una atmosfera        |  |
|                                                                            | ORISTANO_Biblioteca comunale      | moscovita                                                        |  |
| SASSARI_Biblioteca Sopr. BAPPSAE (Beni architettonici e<br>paesaggistici)  |                                   | dei tre insediamenti umani                                       |  |
| Apri la lista completa (7) 💌                                               |                                   | 🔗 Ronchamp                                                       |  |
|                                                                            |                                   | 😕 Un convento di Le Corbusier                                    |  |
| ORISTANO_Biblioteca comunale                                               | Biblioteca                        |                                                                  |  |
|                                                                            |                                   | TAG SUL DOCUMENTO                                                |  |
| Documento disponibile                                                      | Scaffal                           | ARCHITETTURA URBANISTICA                                         |  |
| Richiesta di prestito                                                      | e                                 |                                                                  |  |
| Inventario 15231                                                           |                                   |                                                                  |  |

Documento disponibile indica che il volume è presente in biblioteca ed è disponibile al prestito

Cliccando su **Richiesta prestito**, l'utente può riservare a proprio nome un documento disponibile e ritirarlo in un secondo momento. La mattina successiva al giorno della richiesta, il documento verrà prelevato dallo scaffale e tenuto sua a disposizione per tre giorni. Se il prestito non sarà formalizzato entro i tre giorni stabiliti, il documento verrà ricollocato sullo scaffale, a disposizione degli altri utenti

|                                                         | The master                 |
|---------------------------------------------------------|----------------------------|
| Documento disponibile                                   |                            |
| Richiesta di prestito                                   | scaffal e                  |
|                                                         | 🚬 The Blackwater Lightship |
| Inventario 36548<br>Collocazione GENERALE 823.5IR TOIBC |                            |

Il servizio **Richiesta prestito** è riservato agli utenti iscritti e abilitati al prestito presso la biblioteca che possiede il documento di interesse e necessita dell'autenticazione alla pagina personale

Se il documento è in prestito, il sistema indica la data del rientro e consente all'utente di prenotarlo per il prestito

| GERGEI_Biblioteca comunale                                                | MARRUBIU_Biblioteca comunale                   |
|---------------------------------------------------------------------------|------------------------------------------------|
| ORISTANO_Biblioteca comunale                                              | QUARTU SANT'ELENA_Biblioteca comunale Centrale |
| Apri la lista completa (11) 💌                                             |                                                |
| ORISTANO_Biblioteca comunale                                              | Biblioteca                                     |
| Documento in prestito. Rientro previsto 13/06/2019 Prenotazione documento | Scaffal<br>e                                   |
| Inventario 59930<br>Collocazione GENERALE 823.5IR TOIBC                   |                                                |

Quando il documento sarà disponibile, l'utente che lo ha prenotato verrà avvisato tramite e-mail e avrà tre giorni di tempo per recarsi in biblioteca a ritirarlo. Se il prestito non sarà formalizzato entro i tre giorni stabiliti, il documento verrà messo a disposizione degli altri utenti

Anche il servizio **Prenotazione documento** è riservato agli utenti iscritti e abilitati al prestito presso la biblioteca che possiede il documento di interesse necessita dell'autenticazione alla pagina personale

Alcuni documenti sono destinati esclusivamente al prestito locale, cioè riservati agli utenti iscritti nella biblioteca, e esclusi dal prestito interbibliotecario (in genere tutte le acquisizioni dei due anni precedenti, i testi d'esame o per la preparazione di concorsi, i periodici), altri sono riservati alla sola consultazione in biblioteca. Anche in questo caso, all'utente registrato presso la biblioteca è consentita la prenotazione per la consultazione per la consultazione per la consultazione per la preparazione di medesime modalità di quella per il prestito.

|   | Documento per sola consultazione interna<br>Richiesta di consultazione | Scaffal<br>e | MILITARE |
|---|------------------------------------------------------------------------|--------------|----------|
|   | Inventario 49565<br>Collocazione CONS 355.003 BUSER                    |              |          |
| _ |                                                                        |              |          |

L'icona **Scaffale** permette di visualizzare virtualmente lo scaffale sul quale è posizionato il documento, scorrendo fra i libri presenti come se ci si trovasse effettivamente in biblioteca. La funzione è particolarmente utile per individuare velocemente altri titoli correlati a quello cercato. La biblioteca, infatti, colloca il proprio posseduto secondo la Classificazione Decimale Dewey, uno schema di classificazione bibliografica per argomenti, quindi documenti su argomenti simili e/o correlati si trovano vicini sugli scaffali

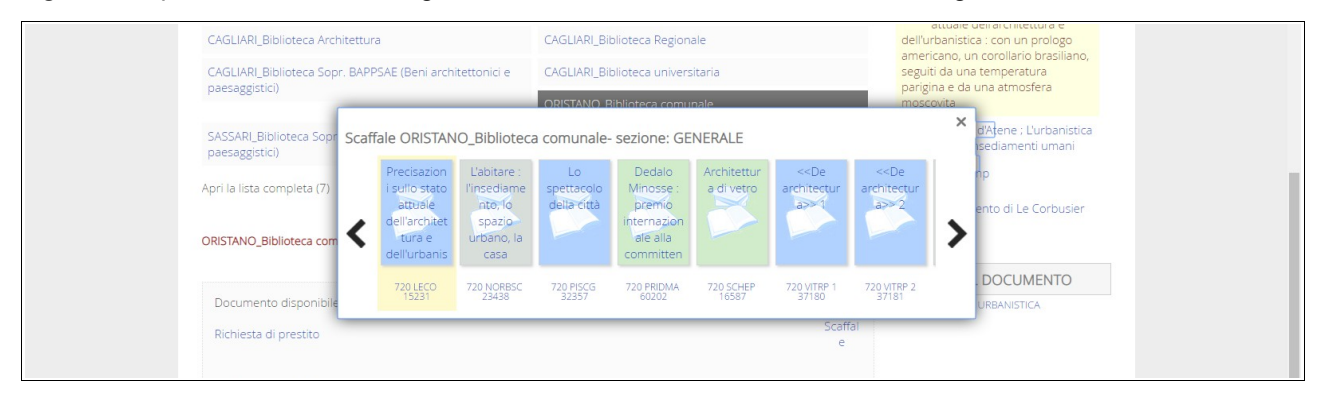

Per avere informazioni sulla biblioteca che possiede il documento desiderato, cliccare sull'icona Biblioteca

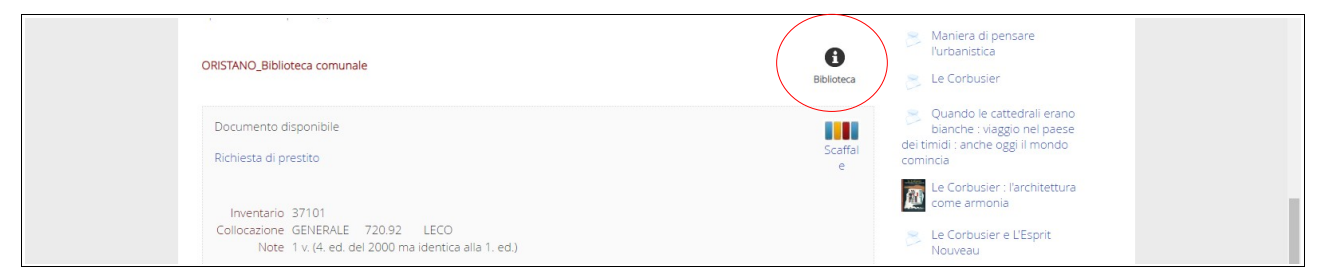

Il browser aprirà in un'altra pagina il sito di Sardegna Biblioteche, che contiene tutti i collegamenti necessari a reperire informazioni in merito all'accessibilità, alla tipologia, agli orari di apertura e ai contatti della biblioteca.

| Sardegn                               | <b>a</b> Biblioteche                              | ۲                                    |
|---------------------------------------|---------------------------------------------------|--------------------------------------|
|                                       |                                                   | SISTEMA BIBLIOTECARIO DELLA SARDEGNA |
| Biblioteche<br>Province Sistemi bibli | Servizi digitali Attività Strumenti<br>otecari    | Agenda Ricerca                       |
| sardegnabiblioteche > bib             | lioteche > oristano - biblioteca comunale         |                                      |
| BIBLIOTECHE                           | Oristano - Biblioteca comuna                      | e                                    |
| Province<br>Sistemi bibliotecari      | Ortane, Bibliceta consultaria a consultaria       | IMMAGINI                             |
|                                       | Indirizzo: Via Sant'Antonio                       | Vedi su Manna                        |
|                                       | Comune: Oristano                                  | veu au riappa -                      |
|                                       | Provincia: OR                                     |                                      |
|                                       | CAP: 09170                                        |                                      |
|                                       | Telefono: +39 0783 73119                          |                                      |
|                                       | Fax: +39 0783 763675                              |                                      |
|                                       | Sito web: www.biblioteca.oristano.it              |                                      |
|                                       | E-mail: biblioteca@comune.oristano.it             |                                      |
|                                       | E-mail per servizi ILL/DD:                        |                                      |
|                                       | prest.interbiblio@comune.oristano.it              |                                      |
|                                       | Codica IGUA IT ODOOD                              |                                      |
|                                       | Codice SBN: CAG CO                                |                                      |
|                                       | Codice ACNP: OR001                                |                                      |
|                                       | Centro @ll-in: vai alla pagina Centri @ll-in      |                                      |
|                                       | Altre informazioni                                |                                      |
|                                       | Sedi decentrate                                   |                                      |
|                                       | Orietano - Ribliotara comunala. Sada dacantrata d | Doninala                             |

#### 2.2 Filtri

Nella colonna a destra si trovano i filtri che il sistema mette a disposizione per limitare i risultati della ricerca effettuata

| ZANICHELLI | Dizionari - Zanichelli - ZUU4<br>Lo trovi in A<br>Coll Un Delices Residenti - CACI UN Distance de señera su 1000, Distance 1007 (laises                                                                       |                     | FILTRA I RISULTAT                                                                                                    | ТІ                               |
|------------|----------------------------------------------------------------------------------------------------|---------------------|----------------------------------------------------------------------------------------------------|----------------------------------|
|            | Califier_billioteca regionale Chalifier Chalifier billioteca universitaria NOCKO_biolioteca iske (istituto<br>superiore regionale etnografico) ORISTANO_Biblioteca comunale                                   |                     | Biblioteca 🔺                                                                                                    |                                  |
| 8          | Dizionario militare italiano<br>Grassi, Giuseppe «omonimi non identificati»<br>Lo trovi in A<br>CAGLIARLBiblioteca Studi Sardi                                                                                | Aggiungi alla lista | CAGLIARI, Biblioteca Univer<br>CAGLIARI, Biblioteca Archit<br>SASSARI_Biblioteca univers<br>CAGLIARI_Biblioteca Regio | (10)<br>(7)<br>(6)<br>altre (23) |
|            | Dizionario militare francese-italiano<br>D'Ayala, Mariano<br>Fontana - 1853<br>Lo trovi in A<br>CAGLIAR, Biblioteca universitaria                                                                             | Aggiungi alla lista | Grassi, Giuseppe <omoni<br>Galsinaro, Ilaria (2)<br/>Byrne, Oliver (2)<br/>Alonge, Giaime (1)</omoni<br>              | (5)<br>aitre (12)                |
| N.         | Dizionario militare italiano di Giuseppe Grassi dell'Accademia reale delle Scienze di<br>Torino, Volume 12.<br>Grassi, Giuseppe <omonimi identificati="" non=""><br/>Testo a stampa (antico) - 1817</omonimi> | Aggiungi alla lista | 2015 (1)<br>2008 (1)<br>2005 (3)<br>2004 (2)                                                                          | aitre (33)                       |
|            | Lo trovi in A<br>CAGLIARI_Biblioteca Camera di Commercio SASSARI_Biblioteca universitaria                                                                                                    |                     | Tipologie  Testo a stampa (moderno) (35 Testo a stampa (antico) (4) Spoglio (1)                                       | 5)                               |
| $\sim$     | Dizionario di ingegneria civile, meccanica, militare e navale : colla sinonimia tecnica<br>inglese. francese, tedesca e spagnola                                                                              | Aggiungi alla lista | Soggetti 🔺                                                                                                    |                                  |

I documenti estratti vengono raggruppati in base alla biblioteca che li possiede, gli autori che hanno pubblicato volumi con titoli corrispondenti alla ricerca effettuata, l'anno di pubblicazione, la tipologia del documento, i soggetti collegati, la lingua di pubblicazione, i tag: questi sono tutti filtri applicabili per poter

limitare il numero di risultati ottenuti.

Tipologie: indica se il documento è cartaceo (antico, moderno, spoglio) oppure una risorsa elettronica

**TAG**: termini che si originano grazie alla catalogazione semantica dei documenti (soggetti, classificazione, parole chiave). La diversa evidenza grafica di ogni tag è direttamente proporzionale al numero di documenti che lo contengono: i tag più frequentemente utilizzati sono quelli che hanno un'evidenza grafica maggiore

| B | Dizionario biografico dell'Armata sarda con la storia dell'Ordine Militare di Savoia e<br>l'elenco dei primi decorati : seimila biografie : (1799-1821)<br>Ilari, Virgilio<br>Widerholdt freres - 2008<br>Lo trovi in *                                                         | Aggiungi alla lista<br>Google Books | Lingua A<br>italiano (40)<br>inglese (1)<br>tedesco (1)<br>RAFFINA PER TAG                                                                                                    |
|---|----------------------------------------------------------------------------------------------------|-------------------------------------|----------------------------------------------------------------------------------------------------|
| 8 | CAGLIARI_Biblioteca Archivio di Stato SASSARI_Biblioteca Archivio di Stato Dizionario legale : diritto civile, commerciale, penale, militare, marittimo : leggi complementari coordinate con le opportune referenze e richiami Tringali, Sebastiano Hoepli - 1914 Lo trovi in * | Aggiungi alla lista                 | Comuni DIZIONARI ENCICLOPEDIE<br>CONCORDANZE ENCICLOPEDIE E<br>DIZIONARI GEOGRAPIA E VIAGGI<br>IINGEGNERIA NAVALE E SCIENZA<br>NAUTICA (ARTE MARINARA) ITALIA<br>Ingegneria militare e navale<br>NAUTICA Repertori SCIENZA |
|   | CAGLIARI_Biblioteca universitaria SASSARI_Biblioteca universitaria Dizionario di marina                                                                                                    | Aggiungi alla lista                 | NAUTICA (ARTE MARINARA)<br>Atri tag                                                                                                    |

# 3. Spazio Personale

#### 3.1 Accesso

Accedere al proprio spazio personale permette di avere servizi aggiuntivi

|                                                                      | Accedi 🚽             | <u>^</u> |
|----------------------------------------------------------------------|----------------------|----------|
| SARDEGNABiblioSar<br>Scarica IAPP BiblioSar<br>Catalogo del Polo reg | gionale SBN Sardegna |          |

L'identificazione avviene tramite nome **Utente** (il codice lettore, assegnato dalla biblioteca al momento dell'iscrizione) e **Password** 

| BiblioSar × +                                                |                   |                                                                                      |               |
|--------------------------------------------------------------|-------------------|--------------------------------------------------------------------------------------|---------------|
| ← → C ▲ Non sicuro   opac.regione.sardegna.it/SebinaOpac/.do |                   |                                                                                      | ☆ \varTheta : |
|                                                              |                   | Accedi 🚽                                                                             | *             |
| SARDEGNABiblioSar                                            | Catalogo del Polo | Info per login Utente Password Resta connesso [2] INVIA Hal dimenticato la password? |               |

Al primo accesso nel campo **Password** va inserita la propria data di nascita nella forma gg/mm/aaaa; il sistema, successivamente, richiede di sceglierne una nuova e di associare una frase di controllo.

In caso di dimenticanza, si può recuperare la password tramite l'apposita funzione ma, se ci fossero problemi, è possibile rivolgersi alla propria biblioteca che provvederà a rigenerarla.

#### 3.2 Profilo

Nel proprio spazio personale ci sono otto sezioni

| BiblioSar                                      | × +                                          |                                                     |            |                |    |   | 3 - | × |
|------------------------------------------------|----------------------------------------------|-----------------------------------------------------|------------|----------------|----|---|-----|---|
| $\leftrightarrow$ $\rightarrow$ C (i) Non side | curo opac.regione.sardegna.it/SebinaOpac/.do |                                                     |            |                | 07 | ☆ | θ   | : |
|                                                |                                              |                                                     |            | <u>ه</u> س     | 1  |   |     | ^ |
|                                                |                                              | (P)                                                 | Я          | Dati personali |    |   |     | 1 |
|                                                | SARDEGNABiblioS                              | ar 🔍                                                | ٠          | Messaggi       |    |   |     | 1 |
|                                                |                                              |                                                     | 血          | Biblioteche    |    |   |     |   |
|                                                | Scarica l'APP BiblioSar 🚺 💼                  | Catalogo del Polo regionale S                       | #          | Prestiti       |    |   |     | 1 |
|                                                |                                              |                                                     | <b>X</b>   | Liste          |    |   |     | 1 |
|                                                | Coreo qui tutto il cotologo                  | CACLUADI Piblistora Città Matropolitana Emilia I. y | Q          | Ricerche       |    |   |     | 1 |
|                                                | Cerca su tutto il catalogo                   |                                                     | Q          | Commenti       |    |   |     | 1 |
|                                                |                                              |                                                     | <b>[</b> ? | Suggerimenti   |    |   |     | 1 |
|                                                | HOME CHI SIAMO AGENDA 🔻 LINKS                | SARDEGNA CINQUECENTINE                              |            |                |    |   |     | ľ |

**Dati personali**: riepilogo dei dati personali e di contatto forniti alla biblioteca al momento dell'iscrizione. Si consiglia di verificare che siano corretti e aggiornati per evitare la perdita di comunicazioni da parte della biblioteca

**Messaggi**: messaggi inviati dalla biblioteca per comunicare con la propria utenza (segnalazioni di prestiti scaduti o disponibilità di libri prenotati)

**Biblioteche**: elenco delle biblioteche afferenti al Polo CAG in cui l'utente è iscritto e informazioni sulla sua situazione (sospensioni, scadenza diritti di prestito)

**Prestiti**: elenco dei prestiti storici, dei prestiti in corso e di quelli scaduti; possibilità di autoproroga dei prestiti in scadenza (se non vi sono prenotazioni da parte di altri utenti e se il prestito non è ancora scaduto); elenco delle prenotazioni attive e possibilità di cancellare quelle che non interessano più

| ♣ Il mio spazio ● Prestiti e co                                             | nsultazioni                                                                                                    |                                                                                        |
|-----------------------------------------------------------------------------|----------------------------------------------------------------------------------------------------|----------------------------------------------------------------------------------------|
| <ul> <li>Letti e consultati</li> <li>Riepilogo</li> <li>Aggiorna</li> </ul> | In corso Prestiti ORISTANO_Biblioteca comunale                                                                     |                                                                                        |
|                                                                             | Brooklyn           Tölbin, Colm           Numero di inventario 59930           Collocazione GENERALE 823.SIR TOIBC | Da restituire entro il<br>13/06/2019<br>Hai raggiunto il numero<br>massimo di proroghe |
|                                                                             | Olga : romanzo<br>Schlink, Bernhard<br>Numero di inventario 31380<br>Collocazione GENERALE 833.914 SCHLB           | Da restituire entro il<br>30/05/2019<br>Hai raggiunto il numero<br>massimo di proroghe |

Liste e Ricerche: facendo ricerche sul catalogo come utente autenticato si ha la possibilità sia di salvare i risultati delle proprie ricerche, creando delle liste bibliografiche, sia di salvare i parametri della ricerca per poter così richiedere di essere costantemente informato sulle novità relative alla ricerca effettuata (RSS feed)

Commenti: l'utente può inserire un commento relativo a un libro letto

**Suggerimenti d'acquisto**: l'utente può suggerire alla biblioteca l'acquisto di documenti. Il responsabile vaglierà le richieste e, qualora vengano accettate, l'utente proponente avrà la priorità per il prestito

# 4. Biblioteca digitale

Nella home page, in basso, sono presenti link che conducono a servizi esterni di recupero e fruizione di contenuti digitali

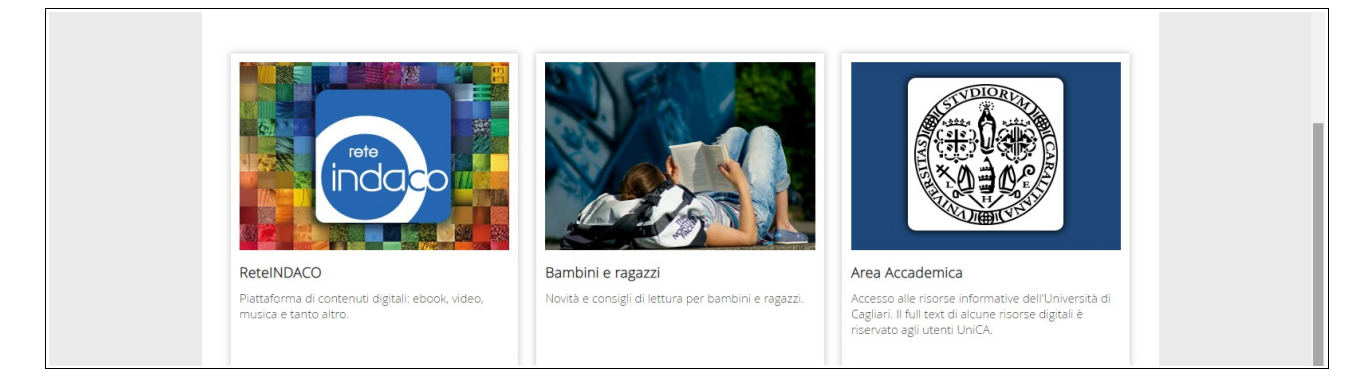

#### 4.1 Rete Indaco

ReteINDACO è una piattaforma digitale che offre gratuitamente contenuti digitali (ebook, musica, video, dizionari, film, corsi di lingue, audiolibri, e.learning, videogiochi, banche dati...).

| Torna indietro 🛛 va | i alla pagina principale   La mia lista                                                                       |           |                 |             |                       |  |
|---------------------|----------------------------------------------------------------------------------------------------|-----------|-----------------|-------------|-----------------------|--|
| Biblioteca Digit    | blioteca Digitale<br>NOCO                                                                                     |           |                 |             | Che cos'è ReteINDACO? |  |
|                     | eBook<br>eBook in prestito<br>in streaming<br>in download (lingua italiana)<br>in download (lingue straniere) |           | Edicola         |             | Video                 |  |
| B                   | Film                                                                                                    | <b>()</b> | Audiolibri      | •           | Audioguide            |  |
|                     | Banche dati                                                                                                   | 5         | Musica          | <b>#</b> \$ | Videogiochi           |  |
| 0                   | Corsi universitari online                                                                                     |           | Corsi di lingue |             |                       |  |

Alcune risorse sono accessibili liberamente, per altre è richiesta l'iscrizione presso la biblioteca che detiene la licenza relativa alla risorsa.

Se la biblioteca possiede e-book, agli utenti iscritti è concesso il prestito digitale (massimo 2 e-book al mese per utente, anche contemporaneamente, e possibilità di prenotare gli e-book che non risultino al momento disponibili).

| taitii<br>taitii<br>taittii<br>taittii<br>taittii<br>taittii<br>taittii<br>taittii<br>taittii<br>taittii<br>t | Neuroscienze e Educazione : Pedagogia e Vita - Anno 76 (2018/1)<br>eBook - Edizioni Studium S.r.l - 2018<br>epub protetto con DRM Adobe<br>Disponibile per il presito     | ACCEDI<br>Aggiungi alla lista | eBook (33785)<br>Altre Risorse digitali<br>FILTRA I RISULTATI                                                                                                    |  |
|----------------------------------------------------------------------------------------------------|----------------------------------------------------------------------------------------------------|-------------------------------|----------------------------------------------------------------------------------------------------|--|
|                                                                                                    | Guide per piccoli alle vite dei grandi. Nelson Mandela<br>Thomas, Isabel<br>eBook - Gallucci - 2018<br>pdf protetto con DRM Adobe<br>Copie per presitto: 1 Disponibili: 1 | ACCEDI<br>Aggiungi alla lista | Biblioteca A<br>ALGHERO_Biblioteca San (33234)<br>RUINAS_Biblioteca comun (32850)<br>SASSARI_Biblioteca univers (32799)<br>CAGLIAR_Biblioteca univers (32799)<br>altre (100) |  |
|                                                                                                    | Guide per piccoli alle vite dei grandi. Marie Curie<br>Thomas, Isabel<br>eBook - Gallucci - 2018                                                                          | ACCEDI<br>Aggiungi alla lista | Autore Principale *<br>Shakespeare, William (321)<br>Lytton, Edward Bulwer Lytt (213)<br>Goldoni, Carlo (190)                                                                |  |

#### 4.2 Area Accademica - Risorse digitali dell'Università di Cagliari

Le risorse digitali dell'Ateneo sono a disposizione di tutti gli utenti dell'Università di Cagliari: studenti, ricercatori, dottorandi, professori e personale TAB

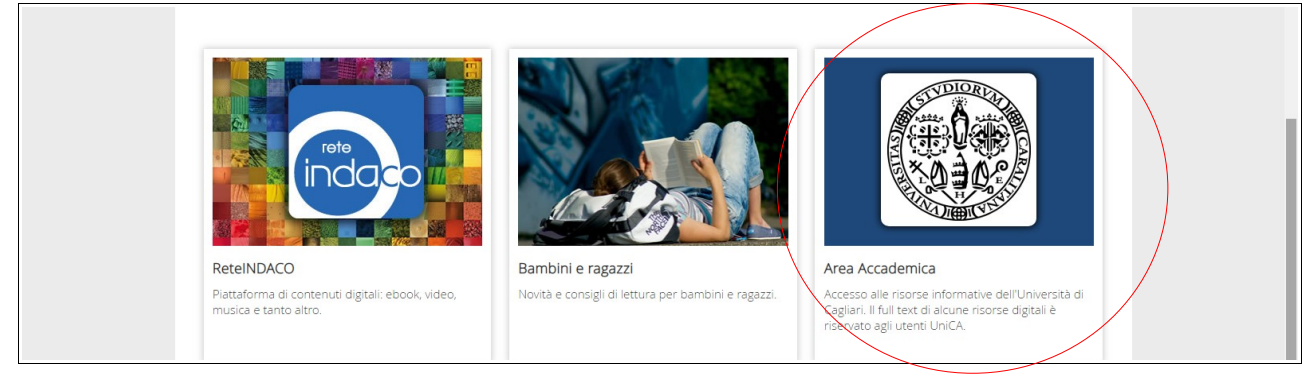

Si tratta di risorse prettamente a carattere scientifico-accademico che coprono le esigenze dei vari dipartimenti dell'Ateneo.

La ricerca fra tali risorse è semplificata da un Discovery Service, che permette un accesso integrato alle risorse disponibili, che siano libri o articoli in full-text, digitando l'argomento di interesse in un'unica stringa di ricerca stile google

|                                                                                                    |             | orante onitori i rissoar a fair toxi o agir atar contonati                                                                                                    |                                                                                                    |            |       |
|----------------------------------------------------------------------------------------------------|-------------|----------------------------------------------------------------------------------------------------|----------------------------------------------------------------------------------------------------|------------|-------|
| Nuova ricerca Ejournals+ebooks Banche dati                                                                                                    |             |                                                                                                    | Preferenz                                                                                                    | ∍ Lingua • | Guida |
| Università di Cagliari<br>Unica Seanch<br>Sistema bibliotecario<br>di Ateneo                                                                        |             |                                                                                                    |                                                                                                    |            |       |
|                                                                                                    | Cerce tutto | Le rieorse delle biblioteche dell'Università di Cegliari                                                                                                    | earch 🕐                                                                                                    |            |       |
|                                                                                                    |             |                                                                                                    |                                                                                                    |            |       |
| Biblioteca Dr Architettura - Chusura Ual 29 Al 31 Ma<br>May 23rd 2010 - Per lavori relativi alla riorganizzazione<br>degli spazi e delle collezioni |             | Stotioteca Del Distretto Biomedico Scientifico "Somina<br>May 10th 2019 - Seminario rivolto agli studenti del CdS di<br>Professioni Sanitarie di Riabilitazione, Scienze delle<br>Attività Motole e Sportive di Teoniche di Radiologia<br>Medica, per Immagini e Radioterapia. | Siblioteca Del Distretto Delle Scienze Umane - Semin.<br>May 6th 2019 - Seminario rivolto agli studenti di tutti i<br>settori scientifico disciplinari afferenti alla Facoltà di Studi<br>Umanistici. Aperto ai dottorandi |            |       |

La ricerca è accessibile a tutti, ma il recupero degli articoli in full-text è possibile solo su autenticazione